## Tutorial 15 DB2 und QMF

Copyright © Abt. Computersysteme, Institut für Informatik, Universität Leipzig

Ziel dieses Tutorials ist es, auf eine z/OS - DB2 relationale Datenbank über die DB2 Query Management Facility (QMF) zuzugreifen und sie auszulesen. In den hier beschriebenen Schritten wird auf die bereits in Tutorial 4 erstellte DB2 Datenbank zugegriffen. Diese wird ausgelesen und durch einen weiteren Eintrag ergänzt.

<u>Aufgabe:</u> Beschäftigen Sie sich mit diesem Tutorial und lösen Sie exakt und gewissenhaft die kursiv geschriebenen und umrahmten Aufgaben.

Nachdem wir uns als TSO-Benutzer eingeloggt haben, wählen wir aus dem "ISPF PRIMARY OPTION MENU" die Option "m" aus (s. Abbildung 1). Nun erscheint das "IBM Products Panel" (s. Abbildung 2).

|                                                            | Menu Utiliti                                                                                                    | es Compile                                                                                                    | ers Options | Status Help |                                                                                                    |                                                                                                    |  |  |  |  |
|------------------------------------------------------------|----------------------------------------------------------------------------------------------------|----------------------------------------------------------------------------------------------------|-------------|-------------|----------------------------------------------------------------------------------------------------|----------------------------------------------------------------------------------------------------|--|--|--|--|
|                                                            | ISPF Primary Option Menu                                                                                                    |                                                                                                    |             |             |                                                                                                    |                                                                                                    |  |  |  |  |
| 0<br>1<br>2<br>3<br>4<br>5<br>6<br>7<br>9<br>10<br>11<br>M | Settings<br>View<br>Edit<br>Utilities<br>Foreground<br>Batch<br>Command<br>Dialog Test<br>IBM Products<br>SCLM<br>Workplace<br>More | Terminal and user parameters<br>Display source data or listings<br>Create or change source data<br>Perform utility functions<br>Interactive language processing<br>Submit job for language processing<br>Enter TSO or Workstation commands<br>Perform dialog testing<br>IBM program development products<br>SW Configuration Library Manager<br>ISPF Object/Action Workplace<br>Additional IBM Products |             |             | User ID<br>Time<br>Terminal<br>Screen.<br>Language<br>Appl ID<br>TSO logo<br>TSO pref<br>System I<br>MVS acct<br>Release | . : PRAKT22<br>. : 11:16<br>. : 3278<br>. : 1<br>. : ENGLISH<br>. : ISR<br>n : ISPFPROC<br>ix: PRAKT22<br>D : P390<br>. : ACCT#<br>. : ISPF 5.5 |  |  |  |  |
| Enter X to Terminate using log/list defaults               |                                                                                                    |                                                                                                    |             |             |                                                                                                    |                                                                                                    |  |  |  |  |
| Op<br>F<br>F                                               | Option ===> m<br>F1=Help F2=Split F3=Exit F7=Backward F8=Forward F9=Swap<br>F10=Actions F12=Cancel                                  |                                                                                                    |             |             |                                                                                                    |                                                                                                    |  |  |  |  |

Abbildung 1: "ISPF Primary Option Menu"

| M   | lenu Help                               |                                            |         |   |  |  |  |  |
|-----|-----------------------------------------|--------------------------------------------|---------|---|--|--|--|--|
|     |                                         |                                            |         |   |  |  |  |  |
|     | /                                       |                                            | More:   | + |  |  |  |  |
| 1   | SMP/E                                   | System Modification Program/Extended       |         |   |  |  |  |  |
| 2   | ISMF                                    | Integrated Storage Management Facility     |         |   |  |  |  |  |
| 3   | RACF'                                   | Resource Access Control Facility           |         |   |  |  |  |  |
| 4   | HCD                                     | Hardware Configuration Dialogs             |         |   |  |  |  |  |
| 5   | SDSF                                    | Spool Search and Display Facility          |         |   |  |  |  |  |
| 6   | IPCS                                    | Interactive Problem Control System         |         |   |  |  |  |  |
| 1   | DT.I.I.O                                | DITTO/ESA for MVS Version 1                |         |   |  |  |  |  |
| 8   | RMF                                     | Resource Measurement Facility              |         |   |  |  |  |  |
| 9   | DFSORT                                  | Data Facility Sort                         |         |   |  |  |  |  |
| 10  | OMVS                                    | MVS OpenEdition                            |         |   |  |  |  |  |
| 11  | DB2                                     | Data Base Products                         |         |   |  |  |  |  |
| 12  | RRS                                     | Resource Recovery Services                 |         |   |  |  |  |  |
| 13  | DB2ADM                                  | Data Base Admin Tool                       |         |   |  |  |  |  |
| 14  | 4 QMF Query Management Facility         |                                            |         |   |  |  |  |  |
| 15  | .5 MQ WMQ Series Operations and Control |                                            |         |   |  |  |  |  |
| 16  | FMN                                     | MN File Manager 3.1.0perations and Control |         |   |  |  |  |  |
| 17  | 17 WLM Workload Manager                 |                                            |         |   |  |  |  |  |
| Opt | ion ===>                                | 14                                         |         |   |  |  |  |  |
| F1  | _=Help                                  | F2=Split F3=Exit F7=Backward F8=Forward    | F9=Swap |   |  |  |  |  |
| F1  | 0=Actions                               | F12=Cancel                                 |         |   |  |  |  |  |

Abbildung 2: "IBM Products Panel"

Hier wählen wir die Option 14 (QMF) um zur "Query Management Facility" zu gelangen. Mit Enter bestätigen und wie in Abbildung 3 gezeigt durch drücken von F6 zur Query Eingabe wechseln.

Licensed Materials - Property of IBM 5675-DB2 5697-F42 (C) Copyright IBM Corp. 1982, 2000 All Rights Reserved. IBM is a registered trademark of International Business Machines QMF HOME PANEL Facility Query Management Version 7 Release 1 \* \* \* \* \* Authorization ID \* \* PRAKT22 \* \* Connected to \* \* DALLAS7 \*\* <u>ب</u> ب Enter a command on the command line or press a function key. For help, press the Help function key or enter the command HELP. 1=Help 2=List 3=End 4=Show 5=Chart 6=Query 7=Retrieve 8=Edit Table 9=Form 11=Profile 12=Report 10=Proc OK, you may enter a command. COMMAND ===>

Abbildung 3: "Query Management Facility"

Der Query-Bildschirm sieht aus, wie in Abbildung 4 gezeigt. In den Bereich zwischen "SQL QUERY" und "\*\*\* END \*\*\*" fügt man den Query ein. Er kann beliebig lang sein und sich über mehrere Zeilen erstrecken, solange er nicht über diesen Bereich hinaus reicht. Abgeschlossen wird ein Query mit dem bei SQL üblichen Semikolon. Es können auch mehrere Queries auf einmal, jeweils durch ein Semikolon getrennt, eingegeben werden um sie direkt hintereinander auszuführen.

| SQL QUERY                  |                         |        |           |           | LINE     | 1        |
|----------------------------|-------------------------|--------|-----------|-----------|----------|----------|
|                            |                         |        |           |           |          |          |
|                            |                         |        |           |           |          |          |
|                            |                         |        |           |           |          |          |
|                            |                         |        |           |           |          |          |
|                            |                         |        |           |           |          |          |
|                            |                         |        |           |           |          |          |
| *** END ***                |                         |        |           |           |          |          |
| 1=Help                     | 2=Run                   | 3=End  | 4=Print   | 5=Chart   | 6=Dr     | aw       |
| 7=Backward<br>OK, QUERY is | 8=Forward<br>displayed. | 9=Form | 10=Insert | 11=Delete | 12=Rej   | port     |
| COMMAND ===>               | >                       |        |           |           | SCROLL = | ==> PAGE |

Abbildung 4: "Query Eingabe"

| SQL QUERY                            |                                  |                 |                      |                      | LINE           | 1          |
|--------------------------------------|----------------------------------|-----------------|----------------------|----------------------|----------------|------------|
| SELECT * 1                           | FROM PRAKT22.                    | TAB022;         |                      |                      |                |            |
|                                      |                                  |                 |                      |                      |                |            |
|                                      |                                  |                 |                      |                      |                |            |
|                                      |                                  |                 |                      |                      |                |            |
|                                      |                                  |                 |                      |                      |                |            |
| *** END ***                          |                                  |                 |                      |                      |                |            |
| 1=Help<br>7=Backward<br>OK, OUERY is | 2=Run<br>8=Forward<br>displayed. | 3=End<br>9=Form | 4=Print<br>10=Insert | 5=Chart<br>11=Delete | 6=Dr<br>12=Rej | aw<br>port |
| COMMAND ===>                         |                                  |                 |                      |                      | SCROLL =       | ==> PAGE   |

Abbildung 5: "Select Query 1"

Wir wollen nun auf die Datenbank, die wir in z/OS Tutorial 4 angelegt haben mit einem Select-Statement zugreifen. Dabei soll die ganze Tabelle ausgegeben werden (s. Abbildung 5). Der Query wird mit F2 gestartet.

| REPORT                                        |                                    |                             | LINE 1  | POS 1 79    | )    |
|-----------------------------------------------|------------------------------------|-----------------------------|---------|-------------|------|
| VNAME                                         | NNAME                              |                             |         |             |      |
| SANTA<br>MAX<br>TES                           | CLAUS<br>MUSTER<br>TER             |                             |         |             |      |
| *** END ***                                   |                                    |                             |         |             |      |
|                                               |                                    |                             |         |             |      |
| 1=Help                                        | 2= 3=E                             | nd 4=Print                  | 5=Chai  | rt 6=Qu     | lery |
| 7=Backward<br>OK, this is the<br>COMMAND ===> | 8=Forward 9=Fo<br>REPORT from your | orm 10=Left<br>RUN command. | 11=Rigl | scroll ===> | PAGE |

Abbildung 6: "SQL Report 1"

Das Resultset unseres Query's sieht dann in etwa so aus wie in Abbildung 6 gezeigt wird. Nun, da wir einen ersten Query auf unsere Datenbank mit QMF ausgeführt haben, wollen wir einen Blick darauf werfen, was mit der QMF noch möglich ist.

Als nächstes wollen wir einen neuen Eintrag in unsere Datenbank einfügen. Wir werden einen neuen Namen zu unserer bereits bestehenden Tabelle hinzufügen. Hierzu wird der SQL-Befehl INSERT benutzt. Wir kehren also mit F6 zum Query Bildschirm zurück und geben den in Abbildung 7 gezeigten Befehl ein. Das Ausführen erfolgt wieder mit F2.

| SQL QUERY                                            |                                  |                    |                      | MODIFIED             | LINE                         | 1                      |
|------------------------------------------------------|----------------------------------|--------------------|----------------------|----------------------|------------------------------|------------------------|
| INSERT INT(<br>VALUES                                | O TAB022 VALU<br>('RUMPEL', '    | ES<br>STILZCHEN'); |                      |                      |                              |                        |
|                                                      |                                  |                    |                      |                      |                              |                        |
| *** END ***                                          |                                  |                    |                      |                      |                              |                        |
| 1=Help<br>7=Backward<br>OK, QUERY is<br>COMMAND ===> | 2=Run<br>8=Forward<br>displayed. | 3=End<br>9=Form    | 4=Print<br>10=Insert | 5=Chart<br>11=Delete | 6=Dra<br>12=Rep<br>SCROLL == | aw<br>port<br>==> PAGE |

Abbildung 7: "SQL Insert"

Nachdem wir F2 gedrückt haben werden wir mit einer Meldung konfrontiert, die uns davor warnt, dass mit dem Query der Inhalt der Datenbank modifiziert wird. Wir akzeptieren dies und bestätigen die Option 1 im Auswahlmenü (s. Abbildung 8) mit Enter. Unser SQL-Befehl wird nun endgültig ausgeführt und der neue Eintrag in der Datenbank vorgenommen. Nun wollen wir noch nachprüfen, ob der Befehl auch wirklich ausgeführt wurde. Wir führen daher wieder einen Select-Query auf die Datenbank aus, wie bereits weiter oben beschrieben (s. Abbildung 9).

```
SQL QUERY
                                         MODIFIED LINE 1
         _____
                           RUN Confirmation
 ΙN
     WARNING:
     Your RUN command modified this number of rows in the
     database:
                    1
     Do you want to make this change?
     1 1. YES - Make the changes permanent in the database.
       2. NO \, - Restore the table to what it was before the query
          was run; make no changes. This option is only in effect if your
          data is in recoverable storage pool.
     F1=Help F12=Cancel
            _____
QUERY MESSAGES:
FUNCTION VALUES was not found.
*** END ***
Please follow the directions on the confirmation prompt panel.
```

Abbildung 8: "SQL Warnung"

```
SQL QUERY MODIFIED LINE 1

SELECT * FROM PRAKT22.TAB022;

**** END ****

1=Help 2=Run 3=End 4=Print 5=Chart 6=Draw
7=Backward 8=Forward 9=Form 10=Insert 11=Delete 12=Report
OK, number of rows modified in the database: 1.

COMMAND ===> SCROLL ===> PAGE
```

Abbildung 9: "Select Query 2"

Das Ergebnis unserer Anfrage ist wieder die Ausgabe der Tabelle aus dem ersten Select Query ergänzt um unseren neuen Eintrag (s. Abbildung 10).

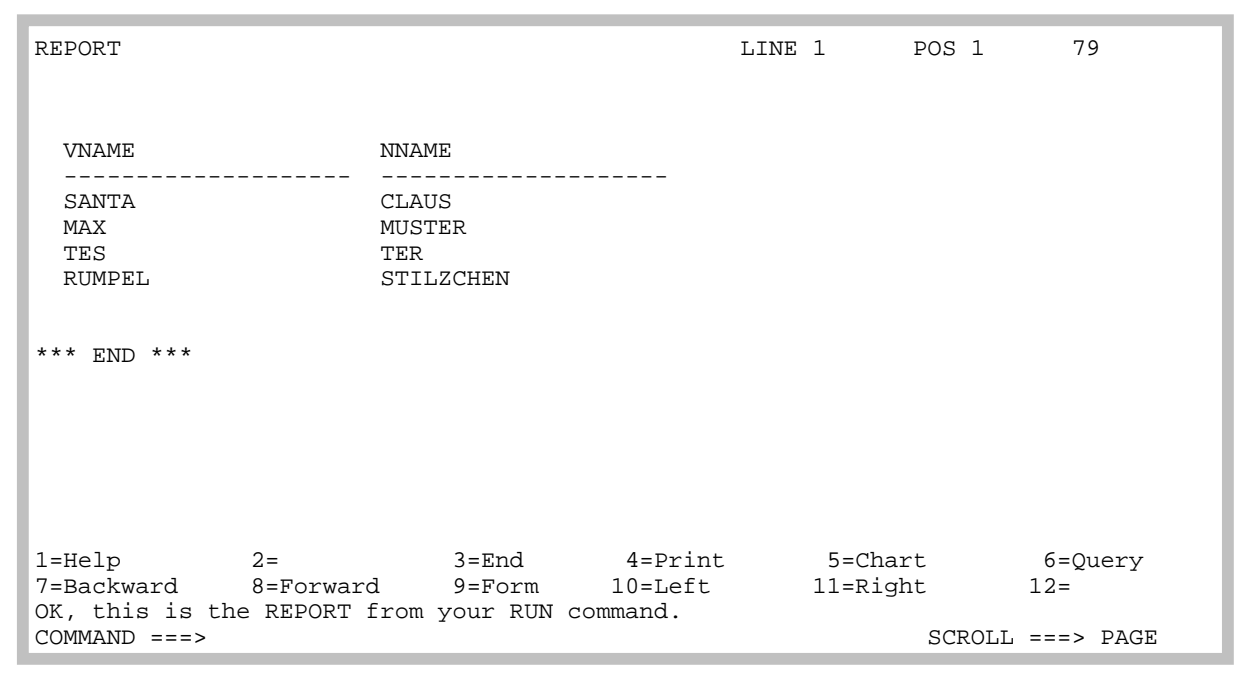

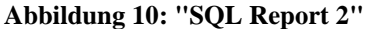

<u>Aufgabe:</u> Führen Sie alle Schritte auf Ihrem Account durch.. Ersetzen sie PRAKT22 und TAB022 entsprechend durch Ihre eigene Benutzerkennung. Sollten Sie Tutorial 4 noch nicht durchgeführt haben, bearbeiten Sie zunächst z/OS Tutorial 4.

<u>Aufgabe:</u> Erstellen Sie zwei Screenshots entsprechend den Abbildungen 6 und 10, die alle Einträge Ihrer Tabelle zeigen. Schicken Sie anschließend beide Screenshots an Ihren Tutor. Bitte beachten Sie, dass die Screenshots jeweils nicht größer sind als 250 Kbyte. Dazu eignet sich das JPEG Format (notfalls auch BMP). Bitte achten Sie darauf, dass die Screenshots für Ihren Tutor gut lesbar sind.